ACTIVITE GEOGEBRA

## Nous allons représenter la fonction a(v)=r(v) + f(v) de la fiche sécurité routière.

- ✓ Ouvrir le fichier de l'activité « sécurité routière » ici ou votre fiche déjà remplie.
- ✓ Ouvrir Géogébra
- Afficher les axes et la grille
   Vous remarquerez que l'on peut varier l'échelle avec la molette de la souris.
   Il faut d'abord choisir les unités et les bornes dans lesquelles on va travailler
- ✓ Dans la fenêtre de travail, on fait un clic droit /propriétés
   A l'axe des X, on met l'unité km/h, le label x, min=0 et max=130
   La vitesse est donc représentée par la lettre x, elle varie de 0 à 130km/h
   A l'axe des Y, on met l'unité m, et le label a(x), min=0 et max=120
   Ce qui correspond à la plage de nos résultats
- ✓ Dans le champ « saisie », on écrit la formule de calcul

$$a(x) = r(x) + f(x)$$
 soit  $a(x) = \frac{x \times 1000}{3600} + 0,005x^2$ 

La saisie se fait comme dans un tableur (x remplace la cellule)  $a(x) = x \times 1000/3600 + 0.005 \times x^2$  puis  $\checkmark$  et la courbe apparaît.

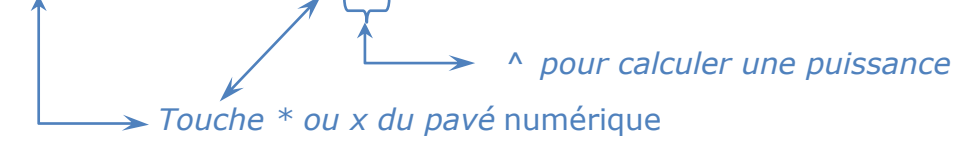

Enregistrer votre fichier sous votre « nom-prenom-graphique1 » dans le dossier commun de la classe.

rappel : l'antécédent est la vitesse (axe des X), et l'image est la distance d'arrêt (axe des Y)

- En plaçant un point sur la courbe, vous pouvez lire dans la fenêtre algèbre ses coordonnées qui correspondent à (vitesse, distance d'arrêt)
- ✓ Pour savoir précisément la distance d'arrêt lorsqu'on roule à 95km/h, (l'image de 95), dans le champ « saisie » on tape M=(95,a(95)) puis
- ✓ En jouant avec la molette de la souris, trouver la distance d'arrêt lorsqu'on roule à 500km/h (ce n'est qu'en rêve bien sûr)

## Représenter de la même façon la fonction $f(x) = x^3 - 3x^2 + 10$

Choisir des valeurs de x comprises entre -2 et 3. Afficher le tableur de Géogébra et faire le tableau de valeurs de cette fonction pour les valeurs entières de x comprises entre -2 et 3.

Enregistrer votre fichier sous votre « nom-prenom-graphique2 »

## Inventer une fonction et en faire la représentation graphique